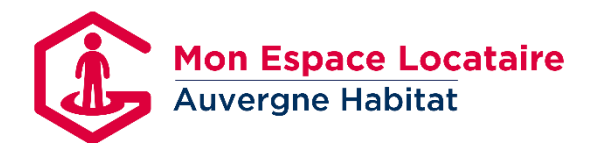

Vous êtes sur la page

MON ESPACE LOCATAIRE

du site d'Auvergne Habitat

Pour vous connecter à votre espace personnalisé voici les différentes étapes :

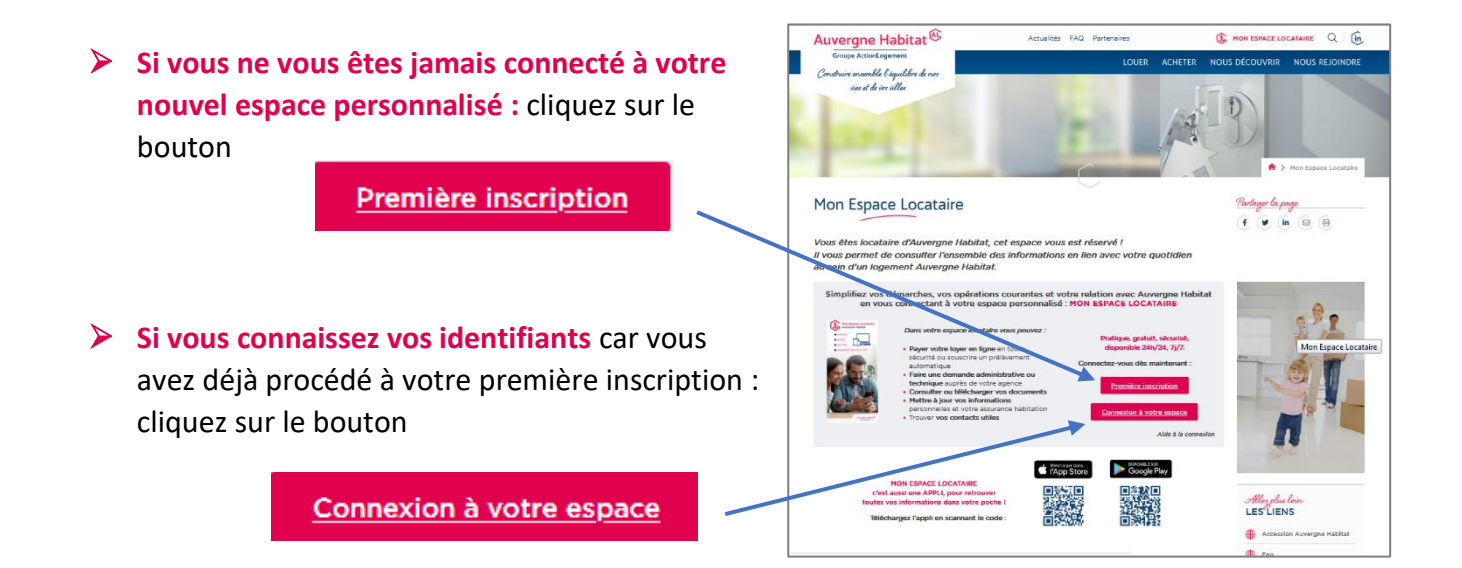

# 1- Première inscription

conditions générales d'utilisation

| Le numéro de compte client est composé de "02" suivi des 11 chiffres de votre<br>numéro de compte présent sur votre avis d'échéance.<br>Numéro du compte<br>client *<br>Nom *<br>Prénom *<br>Date de naissance *<br>( si les six chiffres<br>figurant dans l'image<br>( si les six chiffres ne<br>sont pas visibles,<br>cliquez à nouveau sur<br>l'image )<br>4<br>Valider<br>*données obligatoires<br>AUVERGNE HABITAT responsable de traitement met en œuvre un traitement de<br>données à caractère personnel dont la finalité est de permettre à ses locataires<br>de réaliser en ligne des demandes administratives relatives à leur statut de                                                                                                    | Première inscription<br>Etape 1 : Complétez vos<br>informations personnelles                                                             |  |  |
|----------------------------------------------------------------------------------------------------|----------------------------------------------------------------------------------------------------|--|--|
| numéro de compte présent sur votre avis d'échéance.<br>Numéro du compte<br>client *<br>Nom *<br>Date de naissance *<br>Date de naissance *<br>Date de naissance *<br>( ) ( ) ( ) ( ) ( ) ( ) ( ) ( ) ( ) ( )                                                                                                    | Le numéro de compte client est composé de "02" suivi des 11 chiffres de votre                                                            |  |  |
| Numéro du compte<br>client *<br>Nom *<br>Prénom *<br>Date de naissance *<br>Latrez les six chiffres<br>figurant dans l'image<br>(si les six chiffres ne<br>sont pas visibles,<br>cliquez à nouveau sur<br>l'image )<br>4<br>Valider<br>*données obligatoires<br>AUVERGNE HABITAT responsable de traitement met en œuvre un traitement de<br>données à caractère personnel dont la finalité est de permettre à ses locataires<br>de réaliser en ligne des demandes administratives relatives à leur statut de                                                                                                    | numéro de compte présent sur votre avis d'échéance.                                                                                      |  |  |
| Nom " Prénom " Date de naissance " V/VII V 2 Entrez les six chiffres figurant dans l'image ( si les six chiffres ne sont pas visibles, cliquez à nouveau sur l'image ) 4 Valider *données obligatoires AUVERGNE HABITAT responsable de traitement met en œuvre un traitement de données à caractère personnel dont la finalité est de permettre à ses locataires de réaliser en ligne des demandes administratives relatives à leur statut de                                                                                                    | Numéro du compte                                                                                                    |  |  |
| Prénom * Date de naissance *  / Date de naissance *  / Date de naissance * Date de naissance *  / Date de naissance *  / Date de naissance * Date de naissance *  / Date de naissance * Date de naissance *  / Date de naissance * Date de naissance *  / Date de naissance * Date de naissance * Date de | Nom *                                                                                                    |  |  |
| Date de naissance * / / / 2<br>Entrez les six chiffres<br>figurant dans l'image<br>( si les six chiffres ne<br>sont pas visibles,<br>cliquez à nouveau sur<br>l'image )<br>4<br>Valider<br>*données obligatoires<br>AUVERGNE HABITAT responsable de traitement met en œuvre un traitement de<br>données à caractère personnel dont la finalité est de permettre à ses locataires<br>de réaliser en ligne des demandes administratives relatives à leur statut de                                                                                                    | Prénom *                                                                                                    |  |  |
| Entrez les six chiffres<br>figurant dans l'image<br>( si les six chiffres ne<br>sont pas visibles,<br>cliquez à nouveau sur<br>l'image )<br>*données obligatoires<br>AUVERGNE HABITAT responsable de traitement met en œuvre un traitement de<br>données à caractère personnel dont la finalité est de permettre à ses locataires<br>de réaliser en ligne des demandes administratives relatives à leur statut de                                                                                                    | Date de naissance * v / v / v 2                                                                                                    |  |  |
| 4 Valider<br>*données obligatoires<br>AUVERGNE HABITAT responsable de traitement met en œuvre un traitement de<br>données à caractère personnel dont la finalité est de permettre à ses locataires<br>de réaliser en ligne des demandes administratives relatives à leur statut de                                                                                                    | Entrez les six chiffres<br>figurant dans l'image<br>( si les six chiffres ne<br>sont pas visibles,<br>cliquez à nouveau sur<br>l'image ) |  |  |
| *données obligatoires<br>AUVERGNE HABITAT responsable de traitement met en œuvre un traitement de<br>données à caractère personnel dont la finalité est de permettre à ses locataires<br>de réaliser en ligne des demandes administratives relatives à leur statut de                                                                                                    | 4 Valider                                                                                                    |  |  |
| AUVERGNE HABITAT responsable de traitement met en œuvre un traitement de<br>données à caractère personnel dont la finalité est de permettre à ses locataires<br>de réaliser en ligne des demandes administratives relatives à leur statut de                                                                                                    | *données obligatoires                                                                                                    |  |  |
| données à caractère personnel dont la finalité est de permettre à ses locataires<br>de réaliser en ligne des demandes administratives relatives à leur statut de                                                                                                    | AUVERGNE HABITAT responsable de traitement met en œuvre un traitement de                                                                 |  |  |
| de réaliser en ligne des demandes administratives relatives à leur statut de                                                                                                    | données à caractère personnel dont la finalité est de permettre à ses locataires                                                         |  |  |
|                                                                                                    | de réaliser en ligne des demandes administratives relatives à leur statut de                                                             |  |  |

1. Complétez vos numéro de compte, nom et prénom tels qu'ils sont mentionnés sur votre avis d'échéance (respect des tirets, des espaces), ainsi que vote date de naissance.

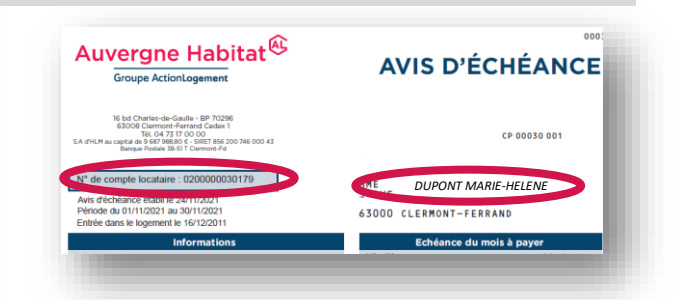

- 2. Sélectionnez votre date de naissance.
- 3. Saisissez les 6 chiffres. En cas de difficulté de lecture des 6 chiffres, cliquez sur le cadre autant de fois que nécessaire pour avoir 6 chiffres lisibles.

4. Cliquez sur « Valider »

→ Vous passez à l'étape 2

# **Première inscription**

## Etape 2 : Saisissez vos nouvelles données de connexion

\*données obligatoires

AUVERGNE HABITAT responsable de traitement met en œuvre un traitement de données à caractère personnel dont la finalité est de permettre à ses locataires de réaliser en ligne des demandes administratives relatives à leur statut de locataire d'un logement d'AUVERGNE HABITAT. Plus d'informations dans les conditions générales d'utilisation

| Email *                                                                                                    | 5. Saisissez votre email et confirmez-le en le saisissant une 2 <sup>ème</sup> fois.                                                                                                    |
|----------------------------------------------------------------------------------------------------|----------------------------------------------------------------------------------------------------|
| Confirmez l'email *                                                                                                    | <ul> <li>6. Enregistrez un mot de passe et confirmez-le.<br/>Le mot de passe doit comporter au moins 8<br/>caractères dont au moins 1 minuscule, 1<br/>majuscule, 1 chiffre et 1 caractère spécial (!,<br/>@,)</li> </ul> |
| Conditions générales d'utilisation *                                                                                                    | 7. Cochez obligatoirement la case. Elle vaut prise<br>de connaissance et acceptation des Conditions<br>Générales d'Utilisation                                                                                            |
| Entrez les six chiffres figurant dans l'image<br>( si les six chiffres ne sont pas visibles, cliquez à nouveau sur l'image )<br>V V V V V V V V V V V V V V V V V V V | 8. Saisissez les 6 chiffres. En cas de difficulté de lecture des 6 chiffres, cliquez sur le cadre autant de fois que nécessaire pour avoir 6 chiffres lisibles.                                                           |
| Voir les conditions générales d'utilisation                                                                                                    | 9. Cliquez sur « Valider »                                                                                                    |

 $\rightarrow$  Vous recevez un mail sur l'adresse mail que vous avez renseignée

| NH horeply@extranet.auvergne-habitat.fr<br>À COLIN Nadêge                                                                                                    | ← Répondre 《 Répondre à tous → Transférer                                                                                                    |
|----------------------------------------------------------------------------------------------------|----------------------------------------------------------------------------------------------------|
| onjour,                                                                                                    |                                                                                                    |
| our activer votre compte de l'espace locataire, merci de cliquer <u>ici</u> .                                                                                                    |                                                                                                    |
| vous rencontrez un problème avec le lien précédent, veuillez copier-<br>ttps://extranet.auvergne-habitat.fr/xnet/index.php/inscription-locata<br>rget=link&data=A86B041CCECFA4AA78BDBE08E08C0COSAEAA6E208 | coller le lien ci-après dans votre navigateur :<br><u>aire?</u><br><u>8F2FE55AEE08931706AE0904E8A228016E027CF53AEB5EE4</u> 97 <u>1A31F475FD300</u> |
|                                                                                                    |                                                                                                    |

9. Cliquez sur le lien de connexion pour activer votre compte.
Vérifiez dans les courriers indésirables en cas d'absence de réception du mail.

→ Vous êtes dirigé vers la page de connexion

# 2- Connexion à votre espace

Vous connaissez vos identifiants car vous avez déjà procédé à votre première inscription : vous avez donc cliqué sur le bouton
<u>Connexion à votre espace</u>

Ou

Vous avez cliqué sur le lien de connexion pour activer votre compte que vous avez reçu par mail.

Vous accédez donc à la page de connexion :

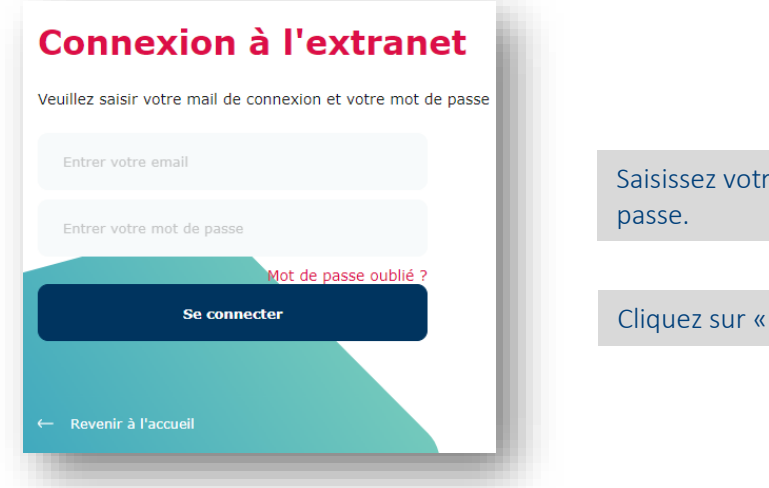

Saisissez votre adresse mail et votre mot de passe.

Cliquez sur « Se connecter »

## **Questions/Réponses :**

#### Vous avez oublié votre mot de passe !

Cliquez sur Connexion à votre espace

puis sur « Mot de passe oublié » (au-dessus » du bouton « Se

connecter » puis suivez les instructions : en saisissant votre adresse mail et les 6 chiffres de la chapka, puis en cliquant sur le lien de réinitialisation de mot de passe que vous aurez reçu par mail.

#### Vous ne trouvez pas votre n° de compte !

Votre n° de compte est présent sur votre avis d'échéance (en haut à gauche) : image ci-contre

#### Vous ne recevez pas de mail de confirmation !

Regardez si le mail ne se trouve pas dans les « courriers indésirables » (SPAM)

### Vous n'arrivez pas à créer votre compte !

Attention, seuls les signataires du contrat de location peuvent avoir un compte.

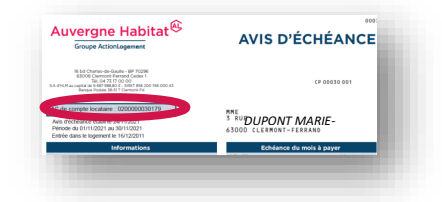